# VBexpress 13 verzió újdonságai

A VBexpress program vasbeton szerkezetek vasalási terveinek elkészítésére alkalmas AutoCAD alapú alkalmazás. A program 13-as verziója nem más, mint a korábbi változat kiegészítve a legújabb fejlesztésekkel, módosításokkal. Ez az ismertető nem tér ki a VBexpress teljes képességeire, csak felsorolja az új funkciókat, nem teljes részletességgel. A legfrissebb 13-as verzióban az előzőhöz képest számos új funkció, szolgáltatás került beépítésre.

#### AutoCAD 2020 kompatibilitás

- A VBexpress 13 verzió AutoCAD 2013-től AutoCAD 2020-ig bezárólag minden AutoCAD programmal működik.
- Az AutoCAD 2020 programmal csak a 13-as verzió működik, a korábbi verziók nem.
- AutoCAD 2013-nál korábbi AutoCAD-ekkel **NEM** működik a 13-as verzió.
- A 13-as verzió használatára csak a programfrissítés megvásárlásával lehet áttérni.

#### Windows 10 kompatibilitás

- A VBexpress 13 verzió fut a Windows 10 rendszeren is, a Windows 10-es kompatibilis AutoCAD verziókkal is (2017-2020).
- Csak 64 bites változatban készül.
- Csak a VBexpress 9.0,10,11,12 és 13-as verzió fut a Windows 10-es rendszeren, korábbi verziók NEM.

### VBexpress moduláris felépítése, bérlete

A VBexpress programot bérletben használók számára a programban található tematikus szerkesztő környezet funkciói mostantól külön modulként is elérhetők. Elsősorban azoknak ajánljuk, akik nem akarják a teljes VBexpress használni, csak az egyes modulokat bérelni. Azoknak ajánljuk, akik kisebb munkákhoz csak bizonyos részét használnák a programnak. A modulok a következők:

- VBexpress Konstrukció modul \*
- VBexpress Szereltvas BASIC modul \*
- VBexpress Szereltvas PRO modul \*
- VBexpress HegesztettHáló modul \*
- VBexpress Előregyártott elemek modul \*
- VBexpress Alkatrész modul \*
- VBexpress Zsalumodul modul
- VBexpress BAMTEC modul
- o STEELexpress

A moduláris összeválogatás lehetősége még csak azok számára adott, akik bérelik a programot. Jelenleg olyan örökös példányú VBexpress vásárlására nincs lehetőség, amelyből a \*-os modulok hiányoznak. A \*-gal jelölt modulok részei a végleges (hardverkulcsos) példánynak. Az egyes modulok funkcióit az ismertető végén található táblázatokban részletezzük.

#### VBexpress modulok bérlete hardverkulcsos védelemmel

Mostantól a program időkorlátos használata, bérlete hardverkulcsos védelemmel is rendelkezésre áll. Ezáltal az ún. bérelt példány áthelyezése gépről-gépre lehetséges, ugyanúgy mint az örökös példánynál. Használatához csak az érvényes kulcs szükséges.

## VBexpress bérelt példány előnyei

- o Csak azt bérlem, amire szükségem van moduláris összetétel
- o Mindig a legújabb, legfrissebb verziót bérlem
- Egy adott munkára is bérelhetem félév, vagy egy év
- Könnyen meghosszabbítható bérleti időszak egy telefon vagy email
- A szükséges modulok a bérelt csomagban könnyen bekapcsolhatók, vagy csökkenthetők
- Kisebb kiadás a kezdetekkor
- o A munkához szabott csomag, kisebb kiadás családi ház tervezéskor elég a Konstrukció + BASIC vasalás csomag
- o Tervezhető éves meghosszabbítási díj

## VBexpress 13 újdonságai

- Szereltvas újdonságai Bemutató film itt: <u>http://www.staticad.hu/avi/ujdonsagok2020.mp4</u>
  - Új lehetőségek a Vastulajdonság panelen az Emelet tulajdonság bevezetés
  - o <u>Szintekhez tartozó vasak kapcsolása</u> a Megjelenítés panelen
  - o Hegesztett armatúrák használata, kiosztása a kontúr mentén
  - o Hegesztett armatúra táblázatok a mennyiségi kigyűjtéshez
  - Új vasfekvés létrehozása a kijelölt vasfekvés vasstílus, létra-, feliratstílus, átmérő, osztásköz stb. tulajdonságaival
- <u>Alkatrész objektum újdonságai</u> Bemutató film itt: <u>http://www.staticad.hu/avi/alkatresz2.mp4</u>
  - o Folyóméterben elszámolt alkatrészek készítése, hegesztett armatúrák
  - o Előregyártott hegesztett armatúrák kiosztása kontúr mentén
  - o Alkatrész többnézetű grafikájának automatikus generálása paraméterek alapján
  - o Alkatrészek pozíciószámának felkeresése, fagyasztása, olvasztása, súlyozás
- o <u>Bővített Táblázat tulajdonságok</u>
  - Új gomb a táblázat panel, segítségével azonnal össze is tudjuk gyűjteni a táblázat szerinti objektumokat
  - Hegesztett armatúra táblázatok
  - o Összes táblázattípus egyidejű behelyezése, vagy egyidejű frissítése
- o <u>Átdolgozott parancsok az Előregyártott elemeknél</u>
  - Új és kibővített parancsok
  - o Új, ES jelű gerendacsalád a Lábatlani Vasbetonipari Művektől
- o Intelligens parancsok
  - o Új rajzelem VBexpress vagy AutoCAD objektum létrehozása a kijelölt elem tulajdonságaival

#### **Szereltvas**

A Szereltvas készítés lehetőségei az alábbiakkal bővültek.

 új tulajdonság az **Emelet**, amely lehetőséget biztosít, hogy szintenként is csoportosítsuk, elkülönítsük a Szerelt vasakat. Ezt a Megjelenítés panelen könnyen megtehetjük.

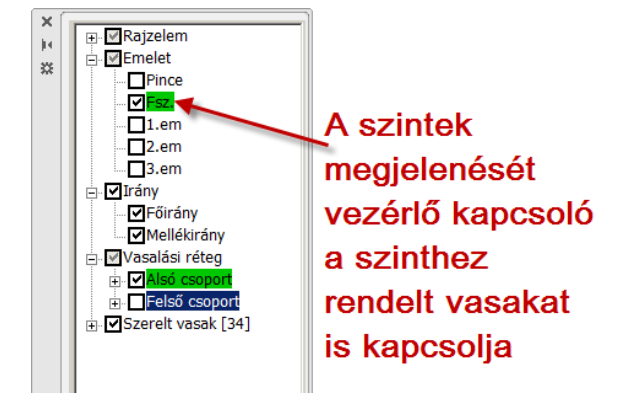

 új lehetőség a vasak összefogása Hegesztett armatúrába. Ez lehetőséget biztosít előregyártott vasalatok használatára, korrekt kiosztására és mennyiségi kigyűjtésére. (Lásd Hegesztett armatúra táblázatok.)

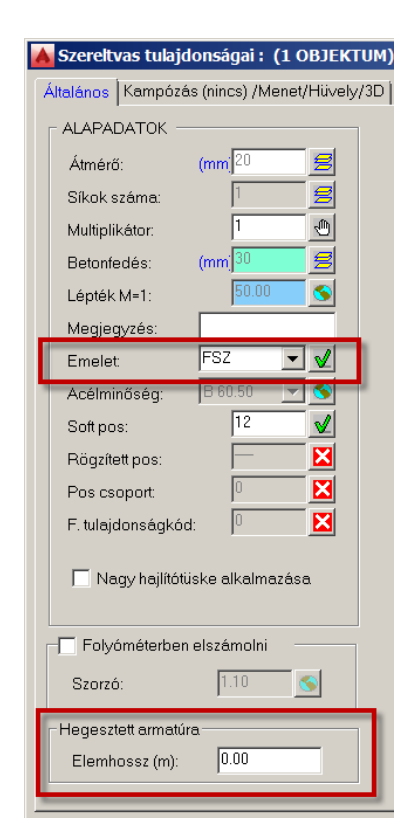

Szereltvas tulajdonság panel új lehetőségei

#### Kiosztási Létra

Új funkció az **Alkatrészek menüjében** a Folyóméterben elszámolt alkatrészek (előregyártott hegesztett armatúrák) kiosztása.

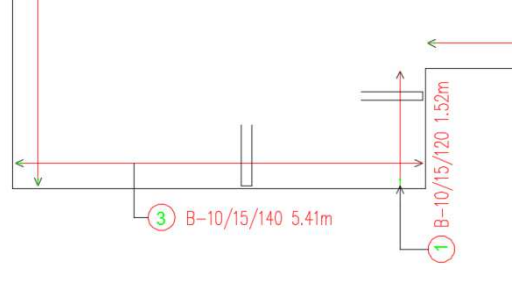

Hegesztett armatúra kiosztása

## Alkatrész objektum új lehetőségei

#### Folyóméterben elszámolt alkatrészek készítése

Ezt az Alkarész tulajdonságai panel segítségével tesszük meg.

A hegesztett armatúrák főbb paramétereit a panelen definiáljuk, nevét és az alapértéket is itt adjuk meg: Átmérő, osztásköz, stb.

# Előregyártott hegesztett armatúrák kiosztása kontúr mentén.

A kiosztás parancs az Alkatrész szalagmenün és ikonon is elérhető.

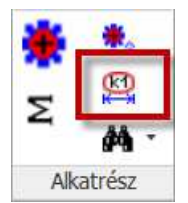

| katrész jellege:                                                                                                    | Hegesztett U Ar                                     | matúra                                                           | Adat                 | lap |
|----------------------------------------------------------------------------------------------------|-----------------------------------------------------|------------------------------------------------------------------|----------------------|-----|
| Általános alkatrész tul<br>Sikok száma:<br>Multiplikátor:<br>Hossz: (cr<br>Lépték M = 1:<br>Tömeg:<br>Soft pos:<br>Soft pos:<br>Ragzitett pos:<br>Speciális alkatrész tul<br>Átmérő (mm)<br>Osztősköz (cm)<br>Magasság (mm) | ajdonságok<br>1 1 1 1 1 1 1 1 1 1 1 1 1 1 1 1 1 1 1 | Megjelenítés<br>Biokk:<br>X Part B300_10<br>Scale X:<br>Scale Y: | ✓ Automatikus 1.0000 | *   |
|                                                                                                    |                                                     |                                                                  |                      |     |

#### Alkatrész többnézetű grafikájának automatikus generálása paraméterek alapján.

A rajzolat paramétereit a beam.cfg-szöveges fájlban adjuk meg. A táblázatban megjelenik az armatúra grafikája.

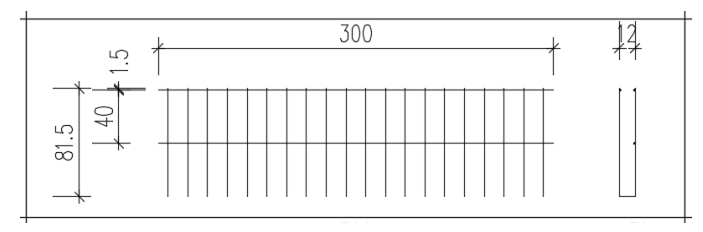

# Alkatrészek pozíciószámának felkeresése, fagyasztása, olvasztása, súlyozása

Hasonlóan pl. a SzereltVas objektumhoz itt is lehetőségünk van az Alkatrész Pozíciószámok kezelésére.

#### Hegesztett peremarmatúra

| Pos | Db | Tipus       | ø    | táv  | Alak   | kg/db  | kg/pos |
|-----|----|-------------|------|------|--------|--------|--------|
|     |    |             | [mm] | [cm] |        | [kg]   | [kg]   |
| 1   | 10 | B-10/15/120 | 10   | 15   | 1<br>  | 23.590 | 235.90 |
| 2   | 1  | B-10/10/300 | 10   | 10   |        | 34.390 | 34.39  |
| 3   | 17 | B-10/15/140 | 10   | 15   | 14<br> | 23.590 | 401.03 |

#### Hegesztett armatúra táblázat

| Automatikus pozicior                                              | iálás súlyozása  |    | ×      |
|-------------------------------------------------------------------|------------------|----|--------|
| 1. egész paraméter:<br>2. egész paraméter:<br>3. egész paraméter: | 0.00             |    |        |
| OK + Soft- és Fix p                                               | oosok olvasztása | OK | Cancel |

## Megjelenítés panel

## Új összevont panel

Összevonásra került a "Ellenőrző nézet", "Szintkezelő" és "Megjelenítéskezelő" panel. Mostantól egyetlen panelen lehet kezelni/kapcsolni minden fontos megjelenést. Ezen felül a panel kiváltja a "Rétegállapotok" panelt, és az alsó állapotsori "Gyors rétegváltás" panelt is. Egyszerű jobbklikkel - a megfelelő soron – tudjuk állítani az aktuális szintet, aktuális réteget. Egyetlen kattintással ki tudjuk kapcsolni az összes vasalási réteget, vagy csak az alsó vagy felső csoportot. Egy kattintással átválthatunk **ellenőrző nézetbe**, a beállított kombinációt pedig el tudjuk **menteni** valamilyen névvel. Ha CTRL-Jg-ot nyomunk az egyik tételen, akkor feljön az ahhoz tartozó tulajdonságpanel (pl. vasalási rétegeknél).

Ez az új MEGJELENÍTÉS panel, akárcsak a másik 3 is, most már lebegő jellegű (nem tűnik el), lehet dokkolni, összecsukni, és okosan reagál az ablak átméretezésre is.

## Állapot mentése

A **Megjelenítés** dokkolható paneljén lehetőség van egyegy beállítás **elmentésére**. Az elmentett beállítások gyorsan visszaállíthatóak. Ezzel a fejlesztéssel sokkal több lehetőség áll rendelkezésre mint a rétegállapot- vezérléssel, hiszen itt nem csak vasalási réteg alapján kapcsolhatjuk ki/be a megjelenítést, hanem átmérő, alak stb.. szerint is.

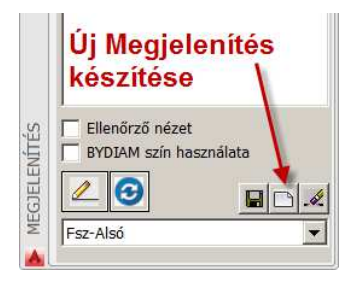

Amint az egérrel elhagyjuk a panelt. Ezáltal frissül a rajz megjelenítési állapota, de segít a rajz Frissítése gomb is.

## Aktuális réteg beállítása

Az Aktuális réteget a Megjelenítés panelen is beállítanunk úgy, hogy Jobb egérgomb kattintunk a kiválasztott rétegen, és a felugró helyi menüből válasszuk a "Legyen aktuális" menüpontot.

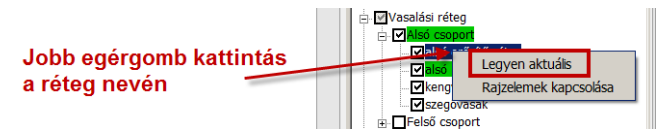

Az aktuális réteg beállítása Megjelenítés panelen

## Aktuális szint beállítása

Az Aktuális szintet a Megjelenítés panelen is beállíthatunk úgy, hogy Jobb egérgomb kattintunk a kiválasztott szinten, és a felugró helyi menüből válasszuk a "Legyen aktuális" menüpontot.

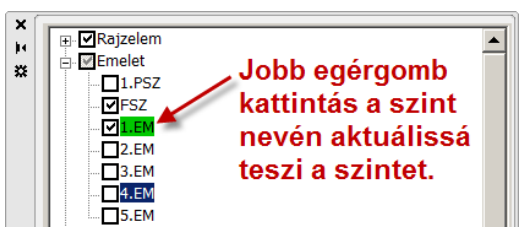

Az aktuális szint beállítása Megjelenítés panelen

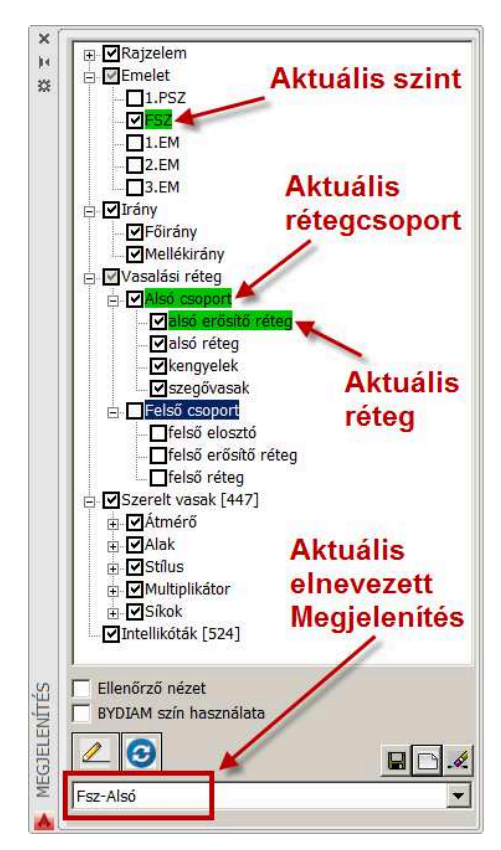

Megjelenítés panel

## Ellenőrző megjelenítés

Ha az **Ellenőrző nézet** és **BYDIAM szín használata** kapcsolók egyidejűleg be vannak kapcsolva, akkor az ellenőrző megjelenés nem egyszínű, hanem az eltérő átmérőjű vasfekvések más-más színűek.

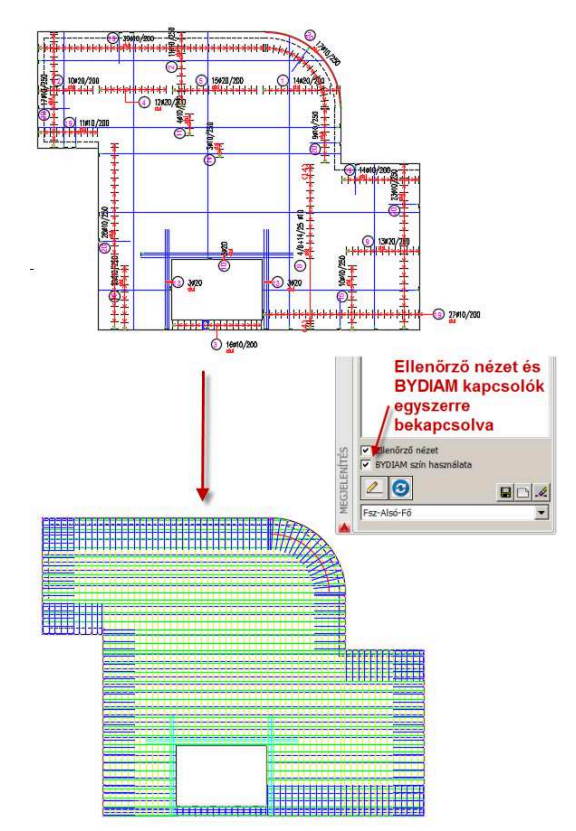

Ellenőrző megjelenítés átmérő szerinti színezéssel

## Kibővített szintkezelés

- A Megjelenítés panel szintkezelő részén Jobb egérgombbal kattintva új funkciók érhetők el a megjelenő helyi menüből.
- Ha Ctrl-+Jg-bal kattintunk az egyik szinten, akkor az Általános beállítások panel szinteket definiáló része, a Zsalu fül ugrik fel.

Csak ez legyen bekapcsolva

Buta rajzelemek szinthez kapcsolása Szint elemeinek törlése Szint másolása következő szintre Statisztika

### SzereltVasak és Hálók megjelenésének kapcsolása a vas 'Emelet tulajdonsága alapján

A Szereltvasnál és Hálóknál megjelenő z új Emelet tulajdonság használatával lehetőség van arra, hogy a szintek megjelenését vezérlő kapcsoló a szinthez rendelt vasakat is kapcsolja.

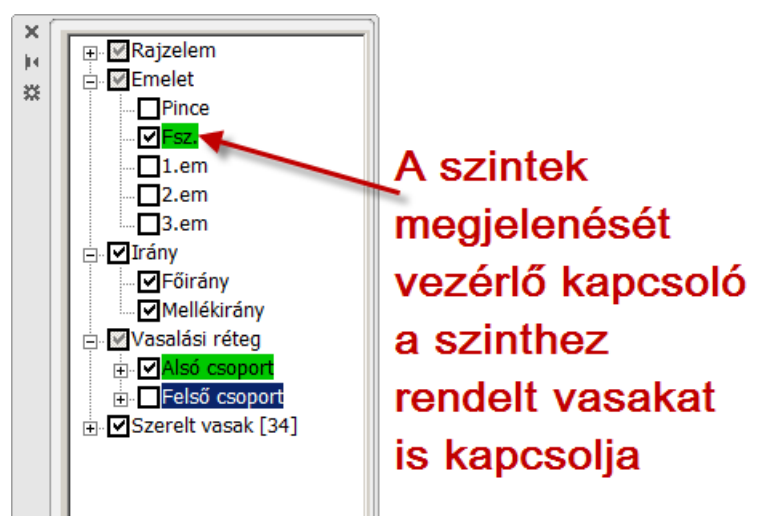

## Nézetablak tulajdonságok

Az AutoCAD alapvető Nézetablak (Viewport) objektuma kiegészült VBexpress funkciókkal. A Nézetablak tulajdonság paneljének (Ctrl+Jg) segítségével módosíthatjuk a Nézetablak tartalmát, azaz milyen tervtípusokat, objektumokat szeretnénk látni a Nézetablakban.

Az eddigi tartalomszűrések mellett megjelent a:

0

• AutoCAD (nincs szűrés)

Egyéni

valamint a **További vasalás rétegek** opció, amely lehetőségek biztosít arra, hogy a tartalomszűréshez további rétegeket megjelenítsünk a Nézetablakban.

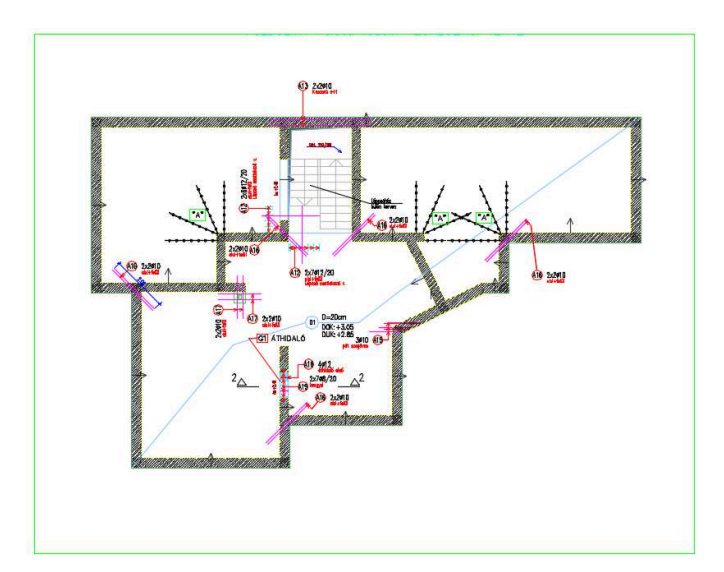

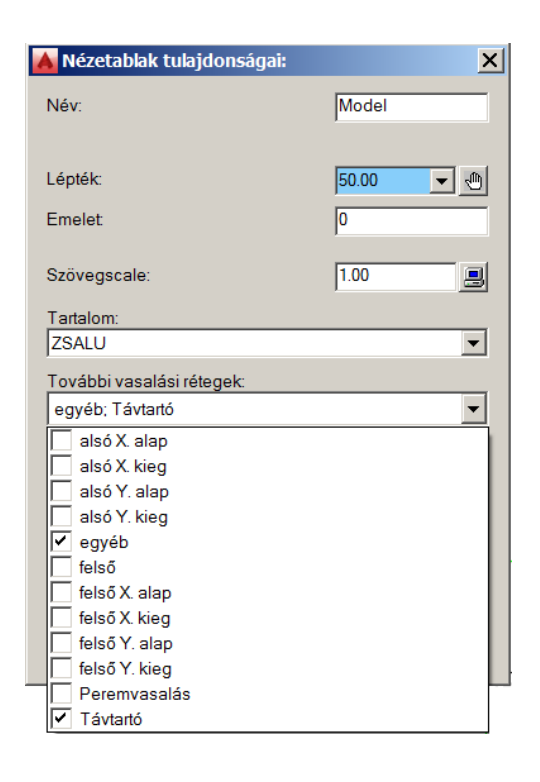

### Táblázat objektum

A Táblázat objektum újdonságai:

- A Táblázat tulajdonságai panelen az OK+Gyűjtés gomb segítségével azonnal össze tudjuk gyűjteni a táblázat szerinti objektumokat, és azonnal frissíti a táblázat megjelenését.
- Hegesztett armatúra táblázatok: lehetőségünk van a rajzba behelyezett Hegesztett armatúrák táblázatos összegyűjtésére. Az ilyen táblázat megmutatja az aramatúra alakját, méretét, gyártási hosszát, az armatúrát alkotó vasak alakját, kiosztását.

#### Intelligens parancs az Összes táblázat egyidejű behelyezése, vagy egyidejű frissítésére.

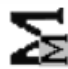

Ez a funkció felkeresi a rajzba behelyezett összes VBexpress objektumot, legyen az Szereltvas, háló vagy alkatrész stb. Összegyűjtést végez, majd a frissíti a rajzban behelyezett táblázatokat. Ha az adott objektumtípusnak - pl. előregyártott elemek

még nincs a rajzban táblázata, akkor behelyezi azt a típust.

## BEÉPÍTETT ELEMEK

| Pos | Db    | Gyártmány/Szabvány    | Tipus       |
|-----|-------|-----------------------|-------------|
|     |       |                       |             |
| 1   | 10.00 | Hegesztett U Armatúra | B-10/15/120 |
| 2   | 1.00  | Hegesztett U Armatúra | B-10/10/300 |
| 3   | 17.00 | Hegesztett U Armatúra | B-10/15/140 |
| 4   | 11.00 | DIN U ABSTANDHALTER   | U 12        |

Beépített elemek táblázatok

## TÁVOLSÁGTARTÓK

| Pos | Db    | Tipus | T. táv | kg/db | kg/pos | Szabvány            |
|-----|-------|-------|--------|-------|--------|---------------------|
|     |       |       | [m]    | [kg]  | [kg]   |                     |
| 4   | 11.00 | U 12  | 0.70   | 0.874 | 9.61   | DIN U ABSTANDHALTER |

| Pos | Db | Tipus       | ø    | táv  | Alak       | kg/db  | kg/pos |
|-----|----|-------------|------|------|------------|--------|--------|
|     |    |             | [mm] | [cm] |            | [kg]   | [kg]   |
| 1   | 10 | B-10/15/120 | 10   | 15   | 1 <u>1</u> | 23.590 | 235.90 |
| 2   | 1  | B-10/10/300 | 10   | 10   |            | 34.390 | 34.39  |
| 3   | 17 | B-10/15/140 | 10   | 15   | 14<br>     | 23.590 | 401.03 |

#### Hegesztett peremarmatúra

Hegesztett armatúra táblázat

## Előregyártott elemek

Átdolgozott és kibővített választék az Előregyártott elemeknél

#### Új ES jelű gerendacsalád:

ES jelű gerendacsalád a Lábatlani Betonművektől,

#### ES jelű gerenda hossza:

A lehetséges hosszok 1,20 m-től 7,50 m hosszig

Fejlesztések:

a metszővonalas kótázás figyelembe veszi az előregyártott elemek tengelyét is (feltéve, hogy még nincsenek csoportosan feliratozva)

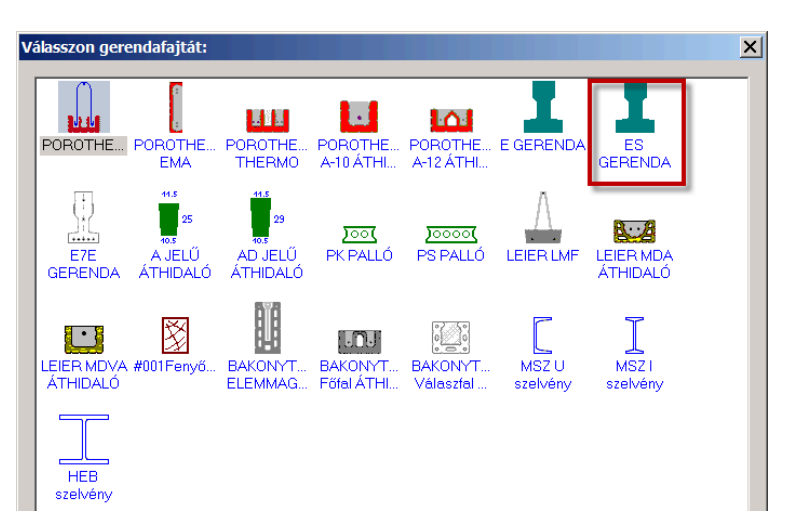

az előregyártott gerendák IS látszanak, ha egy ilyen gerendákat tartalmazó rajzot XREF ként egy másik rajz alá teszünk

## Új beállítási lehetőségek

A I/O -> Dialógus /adatbevitel beállításainál:

 az átmérő és más hosszméretek alapegysége mostantól lehet angolszász mértékegység is: inch, láb, 1/8 inch.

| Egér   Billentyű / helyi men | ü Dialógus / a   |
|------------------------------|------------------|
|                              | Egység:          |
| Vasátmérő:                   | mm 💌             |
| Osztásköz:                   | mm<br>cm         |
| Betonfedés:                  | dm<br>m          |
| Vasak szakaszhosszai:        | 1"<br>1'<br>1/8" |

## Új formátumstringek

\$If : a új formátumstring aKeret objektum léptékére

## Kényelmi funkciók kapcsolók

Hasznos kapcsolók:

- A Tulajdonságmásolás parancs Vb objektumoknál csak a stílus másolja át
- Objektum kapcsolatok vizuális megjelenítése

# STEELexpress újdonságai

A STEELexpress-ben ugyanúgy használhatók azok az általános fejlesztések, amelyek nem szakág-specifikusak, hanem a működéssel és a terv (rajz) kiadásával, elkészítésével kapcsolatosak.

A TÁBLÁZATokra vonatkozó általános fejlesztés a STEELexpress objektumok táblázatánál is érvénye-sül (lásd fent).

#### STEEL specifikus fejlesztések

#### Szelvények pozícionálásának súlyozása

| Automatikus pozicion                                                                   | álás súlyozása                    |                           | ×      |
|----------------------------------------------------------------------------------------|-----------------------------------|---------------------------|--------|
| Szelvénycsalád:<br>Szelvény (1.érték):<br>Szelvény (2.érték):<br>Szelvény (3.érték/v): | 2000.00<br>500.00<br>0.00<br>0.00 | Hosszméret:<br>Darabszám: | 0.00   |
| OK + Soft- és Fix p                                                                    | osok olvasztása.                  | ОК                        | Cancel |

## Zsaluterv modul

A VBexpresshez kifejlesztett új modul, a Zsaluterv modul már az 5.0 verziójába lépett. Ez a modul szervesen illeszkedik a program filozófiájához, felépítéshez. Mivel nincs minden VBexpress felhasználónak szüksége rá, ezért **opcionálisan** vásárolható meg. (Lásd árlista) Modulról bővebb ismertető készült, amely a felhasználók rendelkezésére áll.

#### A Zsaluterv modult használók most automatikusan és ingyenesen használhatják azok újdonságait.

A Zsaluterv objektumok képességeit és használatát bemutató filmek (AVI) letölthetők a <u>www.staticad.hu</u> weblapról. Filmek bemutatják a Felületkontúr, a Födém és a Fal objektumtok alapvető képességeit.

A VBexpress képességit bemutató AVI fájlok letölthetők a <u>www.staticad.hu</u> honlapról. Ezek a filmek látványosan mutatják be a program szolgáltatásait és annak használatát. Magyarázó szövegek pontosítják a funkciók és panelek értelmezését.

#### VB MunkaAsztal

#### Hasonló elemek létrehozása

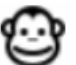

Ez a funkció új objektumot hoz létre a kijelölt elem tulajdonságaival. A kijelölt elem lehet: –

#### VBexpress objektum

pl: komplett vasfekvés. A parancs felismeri a vasfekvés típusát, pl. szegővas, behelyezési módját, pl. két kontúr közé helyezett egyenes vas.

#### AutoCAD objektum

pl. kör, vonallánc szaggatva stb.

A funkció ugyanolyan tulajdonságú elemet, vasfekvést létrehozását indítja el.

🔲 A tulajdonságmásolás parancs VB objektumoknál csak a stílust másolja át

🥅 Objektumkapcsolatok vizuális megjelenítése

# VBexpress modulok elérhető funkciói

| KONSTRUKCIÓ modul funkciói     |
|--------------------------------|
| Feliratstílusok                |
| Mutatóvonalak                  |
| Pont objektum                  |
| Ponttáblázat                   |
| Intelligens kótázás            |
| Intelligens rajzkeret          |
| Speciális szövegek             |
| Részlet objektumok             |
| Stílusok importja              |
| Stílusok exportja              |
| Sraffozás                      |
| Konverziók                     |
| intelligens fólia parancsok    |
| Intelligens vonallánc funkciók |
| Intelligens szintkótázás       |
| Szinttárcsák                   |

| HEGESZTETT HÁLÓ funkciói                  |
|-------------------------------------------|
| Tetszőleges hálóstílusok                  |
| Szabadon definiálható hálótípus készletek |
| Többféle gyári hálótípus készlet          |
| Terület kiosztása                         |
| Intelligens nyújt parancs                 |
| Intelligens fogópontok                    |
| Szűrt táblázatok                          |
| Hajlított hálók                           |
| Gyártmányterv referencia                  |
| X nézet referencia                        |
| Y nézet referencia                        |
| Hálómező                                  |
| Egyedi táblázatok                         |
| Pozíció keresés                           |
| Poziciók befagyasztás, felolvasztása      |
| Poziciók súlyozása                        |
| Kézi pozíció meghatározás                 |

| ELŐREGYÁRTOTT ELEMEK funkciói         |
|---------------------------------------|
| Előregyártott gerenda behelyezése     |
| Behelyezés segítő Másol parancs       |
| Előregyártott gerenda módosítása      |
| Előregyártott áthidalók behelyezése   |
| Előregyártott béléstest objektumok    |
| Intelligens nyújt parancs             |
| Előregyártott elemek táblázata        |
| Szűrt táblázatok                      |
| Előregyártott elemek pozíciószámozása |
| Pozíció keresés                       |
| Poziciók befagyasztás, felolvasztása  |
| Poziciók súlyozása                    |
| Kézi pozíció meghatározás             |
| Előregyártott elemek egyéb funkciói   |
|                                       |
|                                       |

| ALKATRÉSZ OBJEKTUM funkciói          |
|--------------------------------------|
| Alkatrész behelyezése                |
| Blokk konverziója Alkatrésszé        |
| Alkatrész család létrehozása         |
| Alkatrész készletek                  |
| Folyóméter Alkatrész kiosztása       |
| Intelligens nyújt parancs            |
| Alkatrész táblázat                   |
| Alkatrész kigyűjtése                 |
| Alkatrész elemek pozíciószámozása    |
| Pozíció keresés                      |
| Poziciók befagyasztás, felolvasztása |
| Poziciók súlyozása                   |
| Részletes Alkatrész megjelenés       |
| Szimbólikusból részletes megjelenés  |
|                                      |
|                                      |
|                                      |

STEELexpress modul

ZSALUTERV modul

BAMTEC vasalás modul

A SzereltVas FULL modullal készített rajzokat az ALAP modul nem tudja teljes mértékben kezelni, azon tulajdonságok, amelyek az ALAP modulban nincsenek meg, elvesztik értéküket, vagy a default értéket veszik fel mentés során.

Az ALAP vasalás modullal készített vasfekvések a FULL vasalás modullal korlátlanul megnyithatók kezelhetők, de ott sem fognak rendelkezni azokkal a tulajdonságokkal/képességekkel, amelyek az ALAP vasalás modulban nem állnak rendelkezésre.

| SzereltVas ALAP modul funkciói        |      |
|---------------------------------------|------|
| Tetszőleges alakú vas                 | IGEN |
| Vasakfekvések száma egy dwgben        | 100  |
| Felirat referencia                    | IGEN |
| Leszabási rajz referencia             | IGEN |
|                                       |      |
|                                       |      |
|                                       |      |
|                                       |      |
| Vasstílusok száma                     | 2    |
|                                       | _    |
|                                       |      |
| Látrastílusok száma                   | 2    |
| Acélminőcég czéma                     | 2    |
| Aceiminoseg szama                     | 1    |
|                                       |      |
|                                       |      |
|                                       |      |
|                                       |      |
| Egyedi táblázatok                     | VAN  |
| Pozíció keresés                       | VAN  |
|                                       |      |
|                                       |      |
| Kézi pozíció meghatározás             | VAN  |
| Kampózás                              | VAN  |
|                                       |      |
|                                       |      |
| 3D szárak                             | VAN  |
|                                       |      |
| Intelligens nyújtás parancs vashoz    | VAN  |
|                                       |      |
|                                       |      |
| Folyómétervas                         | VAN  |
| Változó hosszúságú vas érték szerint  | VAN  |
| 5                                     |      |
|                                       |      |
|                                       |      |
|                                       |      |
|                                       |      |
| Vasak konverziója primitív AutoCAD    |      |
| grafikába                             | VAN  |
| <u> </u>                              |      |
|                                       |      |
| Térheli létra (nl konorsófödém), csak |      |
| osztásköz igazítással kezelhető       |      |
| <u> </u>                              |      |
|                                       |      |

| Tetszőleges alakú vasIGENVasakfekvések száma egy dwgbennincs korlátFelirat referenciaIGENLeszabási rajz referenciaIGENX nézet referenciaIGENY nézet referenciaIGENVasalási rétegek számatetszőlegesVasalási rétegek számatetszőlegesVasstílusok számatetszőlegesPos cosport tulajdonságVANFelhasználó tulajdonságkódVANLétrastílusok számatetszőlegesAcélmínőségnincs korlátVirtuális kiosztás Z iránybanVANVastáblázat szűrés tulajdonságszűrővelVANAutomatikus táblázatszűrés keret szerintVANKülönbségi vastáblázatVANPoziciók keresésVANPoziciók keresésVANPoziciók keresésVANKézi pozíció meghatározásVANSpecialis vasvégek (hüvely, menet)VANMultiplikátor származtatás részletbőlVANMultiplikátor származtatás részletbőlVANVáltozó hosszúságú vas érték szerintVANVáltozó hosszúságú vas érték szerintVANVáltozó hosszúságú vas érték szerintVANVáltozó hosszúságú vas érték szerintVANVáltozó hosszúságú vas érték szerintVANVáltozó hosszúságú vas érték szerintVANVáltozó hosszúságú vas érték szerintVANVáltozó hosszúságú vas érték szerintVANVáltozó hosszúságú vas érték szerintVANVáltozó hosszúságú vas érték szerintVANVáltozó hosszús                                                       | SzereltVas FULL modul funkciói               |              |
|----------------------------------------------------------------------------------------------------|----------------------------------------------|--------------|
| Vasakfekvések száma egy dwgbennincs korlátFelirat referenciaIGENLeszabási rajz referenciaIGENXY nézet referenciaIGENX nézet referenciaIGENY nézet referenciaIGENVasalási rétegek számatetszőlegesVasstílusok számatetszőlegesPos csoport tulajdonságVANFelhasználó tulajdonságkódVANLétrastílusok számatetszőlegesAcélmínőségnincs korlátVirtuális kiosztás Z iránybanVANVastáblázat szűrés tulajdonságszűrővelVANAutomatikus táblázatszűrés keret szerintVANEgyedi táblázatokVANPoziciók keresésVANPoziciók keresésVANSpeciális vasvágek (hüvely, menet)VANSpeciális vasvégek (hüvely, menet)VANMultiplikátor származtatás részletbőlVANNyújtás fogópontVANFolyómétervasVANVáltozó hosszúságú vas érték szerintVANVáltozó hosszúságú vas érték szerintVANVáltozó hosszúságú vas érték szerintVANVáltozó hosszúságú vas érték szerintVANVáltozó hosszúságú vas érték szerintVANVáltozó hosszúságú vas érték szerintVANVáltozó hosszúságú vas érték szerintVANVáltozó hosszúságú vas érték szerintVANVáltozó hosszúságú vas érték szerintVANVáltozó hosszúságú vas érték szerintVANVáltozó hosszúságú vas érték szerintVANVáltozó hosszúságú vas érték sz                                                       | Tetszőleges alakú vas                        | IGEN         |
| Felirat referenciaIGENLeszabási rajz referenciaIGENXY nézet referenciaIGENX nézet referenciaIGENY nézet referenciaIGENVasalási rétegek számatetszőlegesVasalási rétegek számatetszőlegesPos csoport tulajdonságVANFelhasználó tulajdonságkódVANLétrastílusok számatetszőlegesAcélminőségnincs korlátVirtuális kiosztás Z iránybanVANVastáblázat szűrés tulajdonságszűrővelVANAutomatikus táblázatszűrés keret szerintVANKülönbségi vastáblázatVANPozició keresésVANPozició keresésVANPozició kesésVANPozició keségek (hüvely, menet)VANSpeciális vasvégek (hüvely, menet)VANMultiplikátor származtatás részletbőlVANMultiplikátor származtatás részletbőlVANVáltozó hosszúságú vas érték szerintVANVáltozó hosszúságú vas érték szerintVANVáltozó hosszúságú vas érték szerintVANVáltozó hosszúságú vas érték szerintVANVáltozó hosszúságú vas érték szerintVANVáltozó hosszúságú vas érték szerintVANVáltozó hosszúságú as érték szerintVANVáltozó hosszúságú as érték szerintVANVáltozó hosszúságú as érték szerintVANVáltozó hosszúságú as érték szerintVANVáltozó hosszúságú as érték szerintVANVáltozó hosszúságú as érték szerintVANVáltozó hosszú                                                       | Vasakfekvések száma egy dwgben               | nincs korlát |
| Leszabási rajz referenciaIGENXY nézet referenciaIGENX nézet referenciaIGENY nézet referenciaIGENVasalási rétegek számatetszőlegesVasalási rétegek számatetszőlegesPos csoport tulajdonságVANFelhasználó tulajdonságkódVANLétrastílusok számatetszőlegesAcélminőségnincs korlátVirtuális kiosztás Z iránybanVANVastáblázat szűrés tulajdonságszűrővelVANAutomatikus táblázatszűrés keret szerintVANKülönbségi vastáblázatVANEgyedi táblázatokVANPozició keresésVANPozició keresésVANPozició ks súlyozásaVANKézi pozíció meghatározásVANKampózásVANSpeciális vasvégek (hüvely, menet)VANMultiplikátor származtatás részletbőlVANNyújtás fogópontVANVáltozó hosszúságú vas érték szerintVANVáltozó hosszúságú vas geometriai határokkalVANVáltozó hosszúságú vas geometriai határokkalVANVáltozó hosszúságú vas geometriai határokkalVANVáltozó hosszúságú ar érték szerintVANVáltozó hosszúságú ar érték szerintVANVáltozó hosszúságú ar érték szerintVANVáltozó hosszúságú ar érték szerintVANVáltozó hosszúságú ar érték szerintVANVáltozó hosszúságú ar érték szerintVANVáltozó hosszúságú ar érték szerintVANVáltozó hosszúságú ar érték szerint<                                                            | Felirat referencia                           | IGEN         |
| XY nézet referenciaIGENX nézet referenciaIGENY nézet referenciaIGENVasalási rétegek számatetszőlegesVasalási rétegek számatetszőlegesPos csoport tulajdonságVANFelhasználó tulajdonságkódVANLétrastílusok számatetszőlegesAcélminőségnincs korlátVirtuális kiosztás Z iránybanVANVastáblázat szűrés tulajdonságszűrővelVANAutomatikus táblázatszűrés keret szerintVANKülönbségi vastáblázatVANPozició keresésVANPozició keresésVANPozició keresésVANPozició keresésVANSpeciális vasvégek (hüvely, menet)VANGyártóVANMultiplikátor származtatás részletbőlVANNyújtás fogópontVANVáltozó hosszúságú vas érték szerintVANVáltozó hosszúságú vas érték szerintVANVáltozó hosszúságú vas érték szerintVANVáltozó hosszúságú vas érték szerintVANVáltozó hosszúságú vas érték szerintVANVáltozó hosszúságú vas érték szerintVANVáltozó hosszúságú vas érték szerintVANVáltozó hosszúságú primitív AutoCAD grafikábaVANMultiplikátorVANMultipáraVANMultivasVANLétrareferenciákVAN                                                                                                    | Leszabási rajz referencia                    | IGEN         |
| X nézet referenciaIGENY nézet referenciaIGENVasalási rétegek számatetszőlegesVasalási rétegek számatetszőlegesPos csoport tulajdonságVANFelhasználó tulajdonságkódVANLétrastílusok számatetszőlegesAcélminőségnincs korlátVituális kiosztás Z iránybanVANVastáblázat szűrés tulajdonságszűrővelVANAutomatikus táblázatszűrés keret szerintVANKülönbségi vastáblázatVANEgyedi táblázatokVANPoziciók befagyasztás, felolvasztásaVANPoziciók súlyozásaVANKáti pozíció meghatározásVANSpeciális vasvégek (hüvely, menet)VANMultiplikátor származtatás részletbőlVANNyújtás fogópontVANVáltozó hosszúságú vas érték szerintVANVáltozó hosszúságú vas érték szerintVANVáltozó hosszúságú vas érték szerintVANVáltozó hosszúságú vas érték szerintVANVáltozó hosszúságú vas érték szerintVANVáltozó hosszúságú vas érték szerintVANVáltozó hosszúságú vas érték szerintVANVáltozó hosszúságú vas érték szerintVANVáltozó hosszúságú vas érték szerintVANVáltozó hosszúságú vas érték szerintVANVáltozó hosszúságú vas érték szerintVANVáltozó hosszúságú vas érték szerintVANVáltozó hosszúságú vas érték szerintVANVáltozó hosszúságú vas érték szerintVANVáltozó hosszúságú vas érték sz                            | XY nézet referencia                          | IGEN         |
| Y nézet referenciaIGENVasalási rétegek számatetszőlegesVasalási rétegek számatetszőlegesPos csoport tulajdonságVANFelhasználó tulajdonságkódVANLétrastílusok számatetszőlegesAcélminőségnincs korlátVirtuális kiosztás Z iránybanVANVastáblázat szűrés tulajdonságszűrővelVANAutomatikus táblázatszűrés keret szerintVANKülönbségi vastáblázatVANEgyedi táblázatokVANPoziciók sefagyasztás, felolvasztásaVANPoziciók súlyozásaVANKézi pozíció meghatározásVANKampózásVANSpeciális vasvégek (hüvely, menet)VANMultiplikátor származtatás részletbőlVANNyújtás fogópontVANVáltozó hosszúságú vas érték szerintVANVáltozó hosszúságú vas geometriai határokkalVANVáltozó hosszúságú vas geometriai határokkalVANVáltozó hosszúságú vas érték szerintVANVáltozó hosszúságú vas geometriai határokkalVANVáltozó hosszúságú vas geometriai határokkalVANVáltozó hosszúságú vas geometriai határokkalVANVáltozó hosszúságú vas geometriai határokkalVANValtozó hosszúságú vas geometriai határokkalVANVáltozó hosszúságú vas geometriai határokkalVANVáltozó hosszúságú vas geometriai határokkalVANVáltozó hosszúságú vas geometriai határokkalVANVáltozó hosszúságú vas geometriai határokkalVANVasak konverziója p | X nézet referencia                           | IGEN         |
| Vasalási rétegek számatetszőlegesVasstílusok számatetszőlegesPos csoport tulajdonságVANFelhasználó tulajdonságkódVANLétrastílusok számatetszőlegesAcélminőségnincs korlátVirtuális kiosztás Z iránybanVANVastáblázat szűrés tulajdonságszűrővelVANAutomatikus táblázatszűrés keret szerintVANKülönbségi vastáblázatVANEgyedi táblázatokVANPoziciók keresésVANPoziciók súlyozásaVANKézi pozíció meghatározásVANSpeciális vasvégek (hüvely, menet)VANGyártóVANBetonfedés fogópontVANNyújtás fogópontVANVáltozó hosszúságú vas érték szerintVANVáltozó hosszúságú vas érték szerintVANVál                                                       | Y nézet referencia                           | IGEN         |
| Vasstílusok számatetszőlegesPos csoport tulajdonságVANFelhasználó tulajdonságkódVANLétrastílusok számatetszőlegesAcélminőségnincs korlátVirtuális kiosztás Z iránybanVANVastáblázat szűrés tulajdonságszűrővelVANAutomatikus táblázatszűrés keret szerintVANKülönbségi vastáblázatVANEgyedi táblázatokVANPoziciók keresésVANPoziciók befagyasztás, felolvasztásaVANPoziciók súlyozásaVANKézi pozíció meghatározásVANSpeciális vasvégek (hüvely, menet)VANGyártóVAN3D szárakVANNyújtás parancs vashozVANPolitozó horszúságú vas érték szerintVANVáltozó hosszúságú vas érték szerintVANVáltozó hosszúságú vas geometriai határokkalVANVáltozó hosszúságú vas geometriai határokkalVANVáltozó hosszúságú vas érték szerintVANVáltozó hosszúságú vas érték szerintVANVáltozó hosszúságú vas érték szerintVANVáltozó hosszúságú vas érték szerintVANVáltozó hosszúságú vas érték szerintVANVáltozó hosszúságú vas érték szerintVANVáltozó hosszúságú vas érték szerintVANMutilefaVANMutiléraVANVasak konverziója primitív AutoCAD grafikábaVANLétrareferenciákVAN                                                                                                    | Vasalási rétegek száma                       | tetszőleges  |
| Pos csoport tulajdonságVANFelhasználó tulajdonságkódVANLétrastílusok számatetszőlegesAcélminőségnincs korlátVirtuális kiosztás Z iránybanVANVastáblázat szűrés tulajdonságszűrővelVANAutomatikus táblázatszűrés keret szerintVANKülönbségi vastáblázatVANEgyedi táblázatokVANPoziciók befagyasztás, felolvasztásaVANPoziciók súlyozásaVANKézi pozíció meghatározásVANSpeciális vasvégek (hüvely, menet)VANGyártóVANBetonfedés fogópontVANNyújtás fogópontVANVáltozó hosszúságú vas érték szerintVANVáltozó hosszúságú vas geometriai határokkalVANVáltozó hosszúságú vas geometriai határokkalVANVáltozó hosszúságú vas geometriai határokkalVANVáltozó hosszúságú vas geometriai határokkalVANVáltozó hosszúságú vas geometriai határokkalVANVasak konverziója primitív AutoCAD grafikábaVANMultiléraVANLétrareferenciákVAN                                                                                                    | Vasstílusok száma                            | tetszőleges  |
| Felhasználó tulajdonságkódVANLétrastílusok számatetszőlegesAcélminőségnincs korlátVirtuális kiosztás Z iránybanVANVastáblázat szűrés tulajdonságszűrővelVANAutomatikus táblázatszűrés keret szerintVANKülönbségi vastáblázatVANEgyedi táblázatokVANPoziciók befagyasztás, felolvasztásaVANPoziciók befagyasztás, felolvasztásaVANKözi pozíció meghatározásVANSpeciális vasvégek (hüvely, menet)VANGyártóVANMultiplikátor származtatás részletbőlVANNyújtás fogópontVANPozició hosszúságú vas érték szerintVANVáltozó hosszúságú vas geometriai határokkalVANVáltozó hosszúságú vas geometriai határokkalVANMejelentítés dialógusVANValtozó hosszúságú vas geometriai határokkalVANValtozó hosszúságú vas geometriai határokkalVANMultiplikás di kszítéseVANValtozó hosszúságú vas geometriai határokkalVANValtozó hosszúságú vas geometriai határokkalVANMegjelentítés dialógusVANVasak konverziója primitív AutoCAD grafikábaVANMultiléraVANVárbeli létra (pl koporsófödém)VANLétrareferenciákVAN                                                                                                    | Pos csoport tulajdonság                      | VAN          |
| Létrastílusok számatetszőlegesAcélminőségnincs korlátVírtuális kiosztás Z iránybanVANVastáblázat szűrés tulajdonságszűrővelVANAutomatikus táblázatszűrés keret szerintVANKülönbségi vastáblázatVANEgyedi táblázatokVANPozíció keresésVANPoziciók befagyasztás, felolvasztásaVANPoziciók súlyozásaVANKázi pozíció meghatározásVANSpeciális vasvégek (hüvely, menet)VANGyártóVANMultiplikátor származtatás részletbőlVANNyújtás fogópontVANVáltozó hosszúságú vas geometriai határokkalVANVáltozó hosszúságú vas geometriai határokkalVANVáltozó hosszúságú vas geometriai határokkalVANMegjelentítés dialógusVANMask konverziója primitív AutoCAD grafikábaVANMultiviasVANLétrareferenciákVAN                                                                                                    | Felhasználó tulajdonságkód                   | VAN          |
| Acélminőségnincs korlátVirtuális kiosztás Z iránybanVANVastáblázat szűrés tulajdonságszűrővelVANAutomatikus táblázatszűrés keret szerintVANKülönbségi vastáblázatVANEgyedi táblázatokVANPozíció keresésVANPoziciók befagyasztás, felolvasztásaVANKézi pozíció meghatározásVANSpeciális vasvégek (hüvely, menet)VANGyártóVAN3D szárakVANNyújtás parancs vashozVANFolyómétervasVANVáltozó hosszúságú vas érték szerintVANVáltozó hosszúságú vas geometriai határokkalVANVáltozó hosszúságú vas geometriai határokkalVANMegjelentítés dialógusVANMultiléraVANMultiléraVANVasak konverziója primitív AutoCAD grafikábaVANMultivasVANLétrareferenciákVAN                                                                                                    | Létrastílusok száma                          | tetszőleges  |
| Virtuális kiosztás Z iránybanVANVastáblázat szűrés tulajdonságszűrővelVANAutomatikus táblázatszűrés keret szerintVANKülönbségi vastáblázatVANEgyedi táblázatokVANPozíció keresésVANPoziciók befagyasztás, felolvasztásaVANPoziciók súlyozásaVANKázi pozíció meghatározásVANSpeciális vasvégek (hüvely, menet)VANGyártóVAN3D szárakVANNyújtás parancs vashozVANFolyómétervasVANVáltozó hosszúságú vas érték szerintVANVáltozó hosszúságú vas geometriai határokkalVANVáltozó hosszúságú vas geometriai határokkalVANMegjelentítés dialógusVANMultiléraVANMultiléraVANVasak konverziója primitív AutoCAD grafikábaVANMultivasVANLétrareferenciákVAN                                                                                                    | Acélminőség                                  | nincs korlát |
| Vastáblázat szűrés tulajdonságszűrővelVANAutomatikus táblázatszűrés keret szerintVANKülönbségi vastáblázatVANEgyedi táblázatokVANPozíció keresésVANPoziciók befagyasztás, felolvasztásaVANPoziciók súlyozásaVANKézi pozíció meghatározásVANSpeciális vasvégek (hüvely, menet)VANGyártóVAN3D szárakVANMultiplikátor származtatás részletbőlVANFolyómétervasVANVáltozó hosszúságú vas érték szerintVANVáltozó hosszúságú vas érték szerintVANVáltozó hosszúságú vas geometriai határokkalVANPoziciószám vezérlésVANMugjelentítés dialógusVANKasak konverziója primitív AutoCAD grafikábaVANMultivasVANKasak konverziója primitív AutoCAD grafikábaVANLétrareferenciákVAN                                                                                                    | Virtuális kiosztás Z irányban                | VAN          |
| Automatikus táblázatszűrés keret szerintVANKülönbségi vastáblázatVANEgyedi táblázatokVANPozíció keresésVANPoziciók befagyasztás, felolvasztásaVANPoziciók súlyozásaVANKézi pozíció meghatározásVANKámpózásVANSpeciális vasvégek (hüvely, menet)VANGyártóVAN3D szárakVANMultiplikátor származtatás részletbőlVANNyújtás parancs vashozVANSetorfedés fogópontVANVáltozó hosszúságú vas érték szerintVANVáltozó hosszúságú vas geometriai határokkalVANMegjelentítés dialógusVANEllenőrző üzemmódVANMultiléraVANVasak konverziója primitív AutoCAD grafikábaVANMultivasVANLétrareferenciákVAN                                                                                                    | Vastáblázat szűrés tulajdonságszűrővel       | VAN          |
| Különbségi vastáblázatVANEgyedi táblázatokVANPozíció keresésVANPoziciók befagyasztás, felolvasztásaVANPoziciók súlyozásaVANKézi pozíció meghatározásVANKámpózásVANSpeciális vasvégek (hüvely, menet)VANGyártóVAN3D szárakVANMultiplikátor származtatás részletbőlVANBetonfedés fogópontVANNyújtás fogópontVANVáltozó hosszúságú vas geometriai határokkalVANVáltozó hosszúságú vas geometriai határokkalVANMegjelentítés dialógusVANEllenőrző üzemmódVANVasak konverziója primitív AutoCAD grafikábaVANMultivasVANVársek konverziója primitív AutoCAD grafikábaVANLétrareferenciákVANVársel létra (pl koporsófödém)VAN                                                                                                    | Automatikus táblázatszűrés keret szerint     | VAN          |
| Egyedi táblázatokVANPozíció keresésVANPoziciók befagyasztás, felolvasztásaVANPoziciók súlyozásaVANKézi pozíció meghatározásVANKámpózásVANSpeciális vasvégek (hüvely, menet)VANGyártóVAN3D szárakVANMultiplikátor származtatás részletbőlVANIntelligens nyújtás parancs vashozVANNyújtás fogópontVANVáltozó hosszúságú vas érték szerintVANVáltozó hosszúságú vas geometriai határokkalVANVáltozó hosszúságú vas geometriai határokkalVANMegjelentítés dialógusVANVasak konverziója primitív AutoCAD grafikábaVANMultiléraVANMultivasVANVársek konverziója primitív AutoCAD grafikábaVANLétrareferenciákVAN                                                                                                    | Különbségi vastáblázat                       | VAN          |
| Pozíció keresésVANPoziciók befagyasztás, felolvasztásaVANPoziciók súlyozásaVANKézi pozíció meghatározásVANKámpózásVANSpeciális vasvégek (hüvely, menet)VANGyártóVAN3D szárakVANMultiplikátor származtatás részletbőlVANIntelligens nyújtás parancs vashozVANNyújtás fogópontVANVáltozó hosszúságú vas érték szerintVANVáltozó hosszúságú vas geometriai határokkalVANVáltozó hosszúságú vas geometriai határokkalVANMegjelentítés dialógusVANKask konverziója primitív AutoCAD grafikábaVANMultiléraVANMultivasVANVársek konverziója primitív AutoCAD grafikábaVANMultivasVANVárbeli létra (pl koporsófödém)VANLétrareferenciákVAN                                                                                                    | Egyedi táblázatok                            | VAN          |
| Poziciók befagyasztás, felolvasztásaVANPoziciók súlyozásaVANKézi pozíció meghatározásVANKampózásVANSpeciális vasvégek (hüvely, menet)VANGyártóVAN3D szárakVANMultiplikátor származtatás részletbőlVANBetonfedés fogópontVANNyújtás fogópontVANVáltozó hosszúságú vas érték szerintVANVáltozó hosszúságú vas geometriai határokkalVANPoziciószám vezérlésVANMegjelentítés dialógusVANKézi fugóp primitív AutoCAD grafikábaVANMultiléraVANVasak konverziója primitív AutoCAD grafikábaVANVárbi létra (pl koporsófödém)VANVárbeli létra (pl koporsófödém)VANVárbeli létra (pl koporsófödém)VAN                                                                                                    | Pozíció keresés                              | VAN          |
| Poziciók súlyozásaVANKézi pozíció meghatározásVANKampózásVANSpeciális vasvégek (hüvely, menet)VANGyártóVAN3D szárakVANMultiplikátor származtatás részletbőlVANIntelligens nyújtás parancs vashozVANBetonfedés fogópontVANNyújtás fogópontVANVáltozó hosszúságú vas érték szerintVANVáltozó hosszúságú vas geometriai határokkalVANPoziciószám vezérlésVANMegjelentítés dialógusVANKészítéseVANVasak konverziója primitív AutoCAD grafikábaVANMultiléraVANVáltozsVANMultiléraVANVásak konverziója primitív AutoCAD grafikábaVANMultivasVANKészítéseVANMultikasVANVárbeli létra (pl koporsófödém)VANVárbalVANVárbalVANVárbalVAN                                                                                                    | Poziciók befagyasztás, felolvasztása         | VAN          |
| Kézi pozíció meghatározásVANKampózásVANSpeciális vasvégek (hüvely, menet)VANGyártóVAN3D szárakVANMultiplikátor származtatás részletbőlVANIntelligens nyújtás parancs vashozVANBetonfedés fogópontVANNyújtás fogópontVANFolyómétervasVANVáltozó hosszúságú vas érték szerintVANVáltozó hosszúságú vas geometriai határokkalVANPoziciószám vezérlésVANEllenőrző üzemmódVANVasak konverziója primitív AutoCAD grafikábaVANMultiléraVANTérbeli létra (pl koporsófödém)VANLétrareferenciákVAN                                                                                                    | Poziciók súlyozása                           | VAN          |
| KampózásVANSpeciális vasvégek (hüvely, menet)VANGyártóVAN3D szárakVANMultiplikátor származtatás részletbőlVANIntelligens nyújtás parancs vashozVANBetonfedés fogópontVANNyújtás fogópontVANFolyómétervasVANVáltozó hosszúságú vas érték szerintVANVáltozó hosszúságú vas geometriai határokkalVANPoziciószám vezérlésVANEllenőrző üzemmódVANVasak konverziója primitív AutoCAD grafikábaVANMultiléraVANTérbeli létra (pl koporsófödém)VANLétrareferenciákVAN                                                                                                    | Kézi pozíció meghatározás                    | VAN          |
| Speciális vasvégek (hüvely, menet)VANGyártóVAN3D szárakVANMultiplikátor származtatás részletbőlVANIntelligens nyújtás parancs vashozVANBetonfedés fogópontVANNyújtás fogópontVANFolyómétervasVANVáltozó hosszúságú vas érték szerintVANVáltozó hosszúságú vas geometriai határokkalVANPoziciószám vezérlésVANTervállapotok készítéseVANVasak konverziója primitív AutoCAD grafikábaVANMultiléraVANTérbeli létra (pl koporsófödém)VANLétrareferenciákVAN                                                                                                    | Kampózás                                     | VAN          |
| GyártóVAN3D szárakVANMultiplikátor származtatás részletbőlVANIntelligens nyújtás parancs vashozVANBetonfedés fogópontVANNyújtás fogópontVANFolyómétervasVANVáltozó hosszúságú vas érték szerintVANVáltozó hosszúságú vas geometriai határokkalVANPoziciószám vezérlésVANTervállapotok készítéseVANEllenőrző üzemmódVANVasak konverziója primitív AutoCAD grafikábaVANMultiléraVANTérbeli létra (pl koporsófödém)VANLétrareferenciákVAN                                                                                                    | Speciális vasvégek (hüvely, menet)           | VAN          |
| 3D szárakVANMultiplikátor származtatás részletbőlVANIntelligens nyújtás parancs vashozVANBetonfedés fogópontVANNyújtás fogópontVANFolyómétervasVANVáltozó hosszúságú vas érték szerintVANVáltozó hosszúságú vas geometriai határokkalVANPoziciószám vezérlésVANMegjelentítés dialógusVANEllenőrző üzemmódVANVasak konverziója primitív AutoCAD grafikábaVANMultiléraVANMultivasVANLétrareferenciákVAN                                                                                                    | Gyártó                                       | VAN          |
| Multiplikátor származtatás részletbőlVANIntelligens nyújtás parancs vashozVANBetonfedés fogópontVANNyújtás fogópontVANNyújtás fogópontVANFolyómétervasVANVáltozó hosszúságú vas érték szerintVANVáltozó hosszúságú vas geometriai határokkalVANVáltozó hosszúságú vas geometriai határokkalVANPoziciószám vezérlésVANTervállapotok készítéseVANEllenőrző üzemmódVANVasak konverziója primitív AutoCAD grafikábaVANMultiléraVANTérbeli létra (pl koporsófödém)VANLétrareferenciákVAN                                                                                                    | 3D szárak                                    | VAN          |
| Intelligens nyújtás parancs vashozVANBetonfedés fogópontVANNyújtás fogópontVANFolyómétervasVANVáltozó hosszúságú vas érték szerintVANVáltozó hosszúságú vas geometriai határokkalVANVáltozó hosszúságú vas geometriai határokkalVANPoziciószám vezérlésVANTervállapotok készítéseVANMegjelentítés dialógusVANEllenőrző üzemmódVANVasak konverziója primitív AutoCAD grafikábaVANMultiléraVANTérbeli létra (pl koporsófödém)VANLétrareferenciákVAN                                                                                                    | Multiplikátor származtatás részletből        | VAN          |
| Betonfedés fogópontVANNyújtás fogópontVANFolyómétervasVANVáltozó hosszúságú vas érték szerintVANVáltozó hosszúságú vas geometriai határokkalVANVáltozó hosszúságú vas geometriai határokkalVANPoziciószám vezérlésVANTervállapotok készítéseVANMegjelentítés dialógusVANEllenőrző üzemmódVANVasak konverziója primitív AutoCAD grafikábaVANMultiléraVANTérbeli létra (pl koporsófödém)VANLétrareferenciákVAN                                                                                                    | Intelligens nyújtás parancs vashoz           | VAN          |
| Nyújtás fogópontVANFolyómétervasVANVáltozó hosszúságú vas érték szerintVANVáltozó hosszúságú vas geometriai határokkalVANVáltozó hosszúságú vas geometriai határokkalVANPoziciószám vezérlésVANTervállapotok készítéseVANMegjelentítés dialógusVANEllenőrző üzemmódVANVasak konverziója primitív AutoCAD grafikábaVANMultiléraVANMultivasVANTérbeli létra (pl koporsófödém)VANLétrareferenciákVAN                                                                                                    | Betonfedés fogópont                          | VAN          |
| FolyómétervasVANVáltozó hosszúságú vas érték szerintVANVáltozó hosszúságú vas geometriai határokkalVANPoziciószám vezérlésVANTervállapotok készítéseVANMegjelentítés dialógusVANEllenőrző üzemmódVANVasak konverziója primitív AutoCAD grafikábaVANMultiléraVANMultivasVANTérbeli létra (pl koporsófödém)VANLétrareferenciákVAN                                                                                                    | Nyújtás fogópont                             | VAN          |
| Változó hosszúságú vas érték szerintVANVáltozó hosszúságú vas geometriai határokkalVANPoziciószám vezérlésVANTervállapotok készítéseVANMegjelentítés dialógusVANEllenőrző üzemmódVANVasak konverziója primitív AutoCAD grafikábaVANMultiléraVANMultivasVANTérbeli létra (pl koporsófödém)VANLétrareferenciákVAN                                                                                                    | Folyómétervas                                | VAN          |
| Változó hosszúságú vas geometriai határokkalVANPoziciószám vezérlésVANTervállapotok készítéseVANMegjelentítés dialógusVANEllenőrző üzemmódVANVasak konverziója primitív AutoCAD grafikábaVANMultiléraVANMultivasVANTérbeli létra (pl koporsófödém)VANLétrareferenciákVAN                                                                                                    | Változó hosszúságú vas érték szerint         | VAN          |
| Poziciószám vezérlésVANTervállapotok készítéseVANMegjelentítés dialógusVANEllenőrző üzemmódVANVasak konverziója primitív AutoCAD grafikábaVANMultiléraVANMultivasVANTérbeli létra (pl koporsófödém)VANLétrareferenciákVAN                                                                                                    | Változó hosszúságú vas geometriai határokkal | VAN          |
| Tervállapotok készítéseVANMegjelentítés dialógusVANEllenőrző üzemmódVANVasak konverziója primitív AutoCAD grafikábaVANMultiléraVANMultivasVANTérbeli létra (pl koporsófödém)VANLétrareferenciákVAN                                                                                                    | Poziciószám vezérlés                         | VAN          |
| Megjelentítés dialógusVANEllenőrző üzemmódVANVasak konverziója primitív AutoCAD grafikábaVANMultiléraVANMultivasVANTérbeli létra (pl koporsófödém)VANLétrareferenciákVAN                                                                                                    | Tervállapotok készítése                      | VAN          |
| Ellenőrző üzemmódVANVasak konverziója primitív AutoCAD grafikábaVANMultiléraVANMultivasVANTérbeli létra (pl koporsófödém)VANLétrareferenciákVAN                                                                                                    | Megjelentítés dialógus                       | VAN          |
| Vasak konverziója primitív AutoCAD grafikába VAN<br>Multiléra VAN<br>Multivas VAN<br>Térbeli létra (pl koporsófödém) VAN<br>Létrareferenciák VAN                                                                                                    | Ellenőrző üzemmód                            | VAN          |
| MultiléraVANMultivasVANTérbeli létra (pl koporsófödém)VANLétrareferenciákVAN                                                                                                    | Vasak konverziója primitív AutoCAD grafikába | VAN          |
| MultivasVANTérbeli létra (pl koporsófödém)VANLétrareferenciákVAN                                                                                                    | Multiléra                                    | VAN          |
| Térbeli létra (pl koporsófödém) VAN<br>Létrareferenciák VAN                                                                                                    | Multivas                                     | VAN          |
| Létrareferenciák VAN                                                                                                    | Térbeli létra (pl koporsófödém)              | VAN          |
|                                                                                                    | Létrareferenciák                             | VAN          |